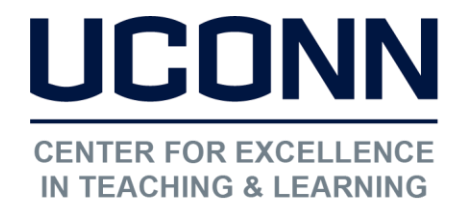

Educational Technologies Office | Rowe 422

edtech@uconn.edu

860.486.5052

## HuskyCT User Guide: Removing Links on Content Pages

| 1. Click on the gray arrow to open the options menu, then click on "Delete"   "Delete"   Image: the option of the option of the opt | Edit<br>Adaptive Release<br>Adaptive Release: Advanced<br>Set Review Status(Disabled)<br>Metadata<br>Statistics Tracking (On/Off)<br>User Progress<br>Copy<br>Move<br>Delete | 2. Click OK |
|----------------------------------------------------------------------------------------------------|----------------------------------------------------------------------------------------------------|-------------|
|----------------------------------------------------------------------------------------------------|----------------------------------------------------------------------------------------------------|-------------|

Consequences: Deleting a link to a File: Can be re-added if needed Deleting a link to a Test: Can be re-added if needed Deleting a link to an Assignment: Not recoverable Deleting a link to a Content Folder: Not recoverable

## Still need help?

For further information or assistance with HuskyCT, please contact the Educational Technology Office at <u>edtech@uconn.edu</u> or 860-486-5052.